## FORMULARIO F420/D: DECLARACION DE DOMICILIOS

Para acceder a este formulario hay que ingresar a AFIP con Clave Fiscal, ingresar al Sistema Registral, Registros especiales, Registros Aduaneros

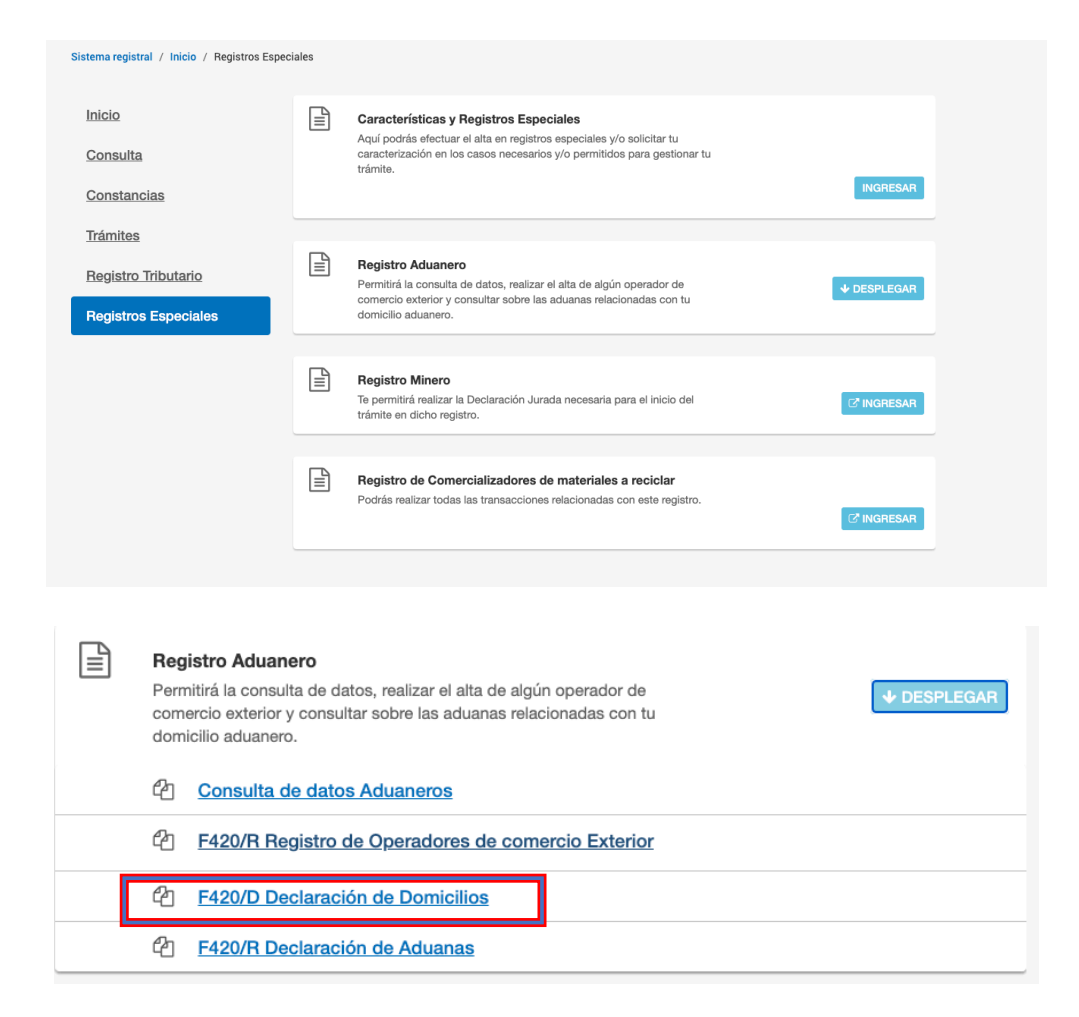

Para dar de alta un nuevo domicilio en Zona Franca hay que dar click en botón Agregar y llenar los datos solicitados como se indica en las siguientes imágenes y dar en aceptar

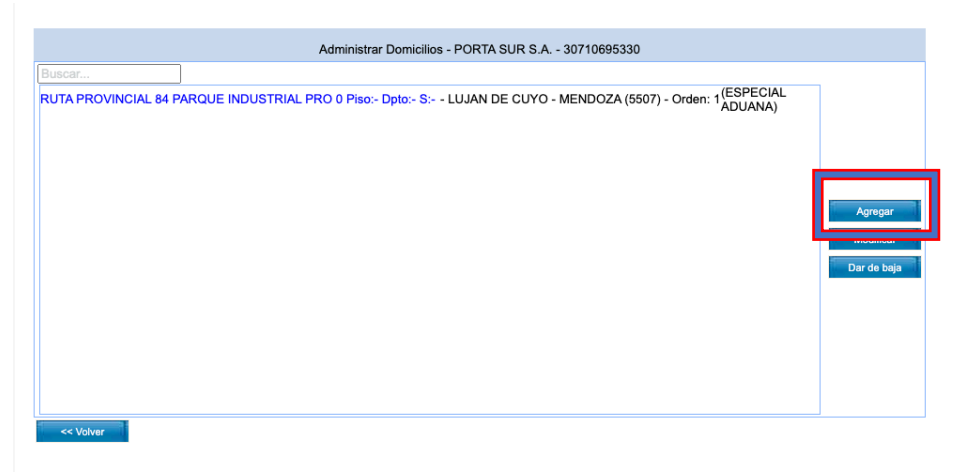

| Tipo domicilio:     | ESPECIAL ADUANA                                    |            | ~               | Estado: | DECLARA  | DO POR INTERN | EV |
|---------------------|----------------------------------------------------|------------|-----------------|---------|----------|---------------|----|
| Destino comercial:  | Destino comercial                                  | $\sim$     | Nombre del loca | ıl:     |          |               | о  |
| Tipo dato adicional | NO DETERMINADO                                     | ~          | DISTRITO INDU   | JSTRIAL |          |               |    |
| Pais extranjero:    | Pais                                               |            |                 |         |          | ~             |    |
| Código Postal:      | 5507                                               | Provincia  | MENDOZA         |         | ~        |               |    |
| Localidad:          | LUJAN DE CUYO                                      |            |                 |         | ~        |               |    |
| Calle:              | RUTA PROVINCIAL 84 PARQUE INDUSTRIAL PRO Número: 0 |            |                 |         |          |               |    |
| Piso:               | - Oficina, depto.                                  | o local: [ | - Sector:       | -       | Torre: - | Manzana: -    |    |
|                     | Latitude ( )                                       |            | Longitud: (-)   |         |          |               |    |

Una vez que se da click al botón aceptar se presentará una pantalla de confirmación de la acción. Al seleccionar en SI, el sistema registra la acción la solicitud de alta y despliga la pantalla con el resultado de la transacción, mostrando el formulario de solicitud de alta (F420/D). Una vez emitido ese formulario relizar una impresión del mismo porque después no podrá obtenerlo nuevamente.